## 基本設計書(管理側画面)

| システム名称 | MarkLysis |
|--------|-----------|
| 班名称    | IVY スタッフ  |
|        | 班員        |
| リータ    | ~一:山田駿    |
| サブリー   | ダー:大久保莉央  |
| 班      | 員:石田竜成    |
| 班      | 員:川上航平    |
|        |           |

作成日付:2021年9月6日

|         |            |      | 基本設計 | †書(画面) |      |     |                |            |     |
|---------|------------|------|------|--------|------|-----|----------------|------------|-----|
| システム名称  | MarkLysis  |      |      |        | 班名称  | IVY | スタッフ           |            |     |
| 画面ID    | F001       |      | 画面名称 | ログイン画面 |      |     |                |            |     |
| 作成日付    | 2021/09/06 |      |      |        |      |     |                | ページ番号      | 1   |
| ・画面イメージ |            |      |      |        |      |     |                | <b>要説明</b> |     |
| 🔜 ログイン  |            |      |      | -      | ×    |     | ID とハー<br>変更する | 5場合は変更]    | 画面へ |
|         |            |      |      |        |      |     |                |            |     |
|         | ID (       |      |      | ]      |      |     |                |            |     |
| Pa      | assword    |      |      | ]      |      |     |                |            |     |
|         |            | ログイン | ]    |        |      |     |                |            |     |
|         |            |      |      |        | <br> |     |                |            |     |

|         |                                        |    | 基本設言 | 十書(画面) |             |     |                        |                                            |                                     |   |
|---------|----------------------------------------|----|------|--------|-------------|-----|------------------------|--------------------------------------------|-------------------------------------|---|
| システム名称  | MarkLysis                              |    |      |        |             | 班名称 | IVY スタ                 | 'ッフ                                        |                                     |   |
| 画面ID    | F010                                   |    | 画面名称 | メイン画面  | ·           |     |                        |                                            |                                     |   |
| 作成日付    | 2021/09/06                             |    |      |        |             |     |                        |                                            | ページ番号                               | 2 |
| ・画面イメージ | `````````````````````````````````````` |    |      | _      |             | ×   | ・<br>日<br>谷<br>(新<br>シ | <b>画面概要</b><br>画面へ選<br>を <b>了)</b><br>ステムを | <b>説明</b><br><sup>墨移</sup><br>と終了する |   |
|         | 問題情報                                   |    | 試験   | 種別     |             |     |                        |                                            |                                     |   |
|         | 受験者                                    |    | 出版   | ī社     |             |     |                        |                                            |                                     |   |
|         | 実施日                                    |    | 分!   | 野      |             |     | L                      |                                            |                                     |   |
|         |                                        | 終了 |      |        | 1グイン1<br>変更 | 青報  |                        |                                            |                                     |   |

| システム名称       MarkIysis       町名へ       町名へ       町名へ       ログイン情報変更画画         中国市イメージ       102/10/27       ページ番       3         ・画面イメージ       ・画面根要説明       (安夏)       10 とパスワードを新しく入力しる         ・画面のクレッドを変更       ・一       ・       10 とパスワードを新しく入力しる         「「「「」」」」」       ・       ・       ・       ・         「「」」」」       ・       ・       ・       ・       ・       ・         「「」」」       ・       ・       ・       ・       ・       ・       ・       ・       ・       ・       ・       ・       ・       ・       ・       ・       ・       ・       ・       ・       ・       ・       ・       ・       ・       ・       ・       ・       ・       ・       ・       ・       ・       ・       ・       ・       ・       ・       ・       ・       ・       ・       ・       ・       ・       ・       ・       ・       ・       ・       ・       ・       ・       ・       ・       ・       ・       ・       ・       ・       ・       ・       ・       ・       ・       ・       ・       ・       ・       ・       ・       ・       ・       ・                                                                                                    |              |                                             | 基本設計 | 計書(画面)     |     |                                                                       |                                                               |                         |
|----------------------------------------------------------------------------------------------------|--------------|---------------------------------------------|------|------------|-----|-----------------------------------------------------------------------|---------------------------------------------------------------|-------------------------|
| 画面D       P020       画面称       ログイン情報変更画面         ・画面イメージ       ・画面株要説明<br>(変更)       ・画面概要説明<br>(変更)       ・回面概要説明<br>(変見)       ・回面概要説明<br>(変見)       ・回面概要説明<br>(変見)       ・回面概要説明<br>(変見)       ・回面概要説明<br>(変見)       ・回面概要説明<br>(変見)       ・回面概要説明<br>(変見)       ・回面概要説明<br>(変見)       ・回面概要説明<br>(変見)       ・回し、、       ・回し、、       ・回面概要説明       ・回し、、       ・回し、、       ・       ・回し、、       ・       ・       ・       ・       ・       ・       ・       ・       ・       ・       ・       ・       ・       ・       ・       ・       ・       ・       ・       ・       ・       ・       ・       ・       ・       ・       ・       ・       ・       ・       ・       ・       ・       ・       ・       ・       ・       ・       ・       ・       ・       ・       ・       ・       ・       ・       ・       ・       ・       ・       ・       ・       ・ <th>システム名称</th> <th>MarkLysis</th> <th></th> <th></th> <th>班名称</th> <th>IVY スタッフ</th> <th></th> <th></th> | システム名称       | MarkLysis                                   |      |            | 班名称 | IVY スタッフ                                                              |                                                               |                         |
| 作成日付       2021/10/27       ページ番号       3         ・画面代メージ       ・画面微要説明       (変更)       D       D                                                                                                    | 画面ID         | F020                                        | 画面名称 | ログイン情報変更画面 |     |                                                                       |                                                               |                         |
| •画面水シジ ●画爾裸要説明 (空更) □ レイン情報変更 □ レイン情報変更 □ レイン情報変更 □ レイン情報変更 □ レイン情報変更 □ レイン情報変更 ○ ローン ○ ローン <p< th=""><th>作成日付</th><th>2021/10/27</th><th></th><th></th><th></th><th></th><th>ページ番号</th><th>3</th></p<>                                                                                                    | 作成日付         | 2021/10/27                                  |      |            |     |                                                                       | ページ番号                                                         | 3                       |
| 戻る変更                                                                                                    | 作成日付 ・画面イメージ | 2021/10/27<br>ン情報変更<br>ID<br>Password<br>反る |      | <br>文更     | X   | ・画面構<br>(変更)<br>ID とハ<br>更ボタ<br>(CSV H<br>ID とハ<br>に出力<br>(戻る)<br>メイン | ページ番号 祝要説明 ペスワードを新 パスワードを暗 のののののののののののののののののののののののののののののののののの | 3<br>しく入力し変<br>号化して CSV |

|                                                                                  |                         | 基本設置       | 計書(画面)      |     |                                                                                                    |                                                                                |                                                |
|----------------------------------------------------------------------------------|-------------------------|------------|-------------|-----|----------------------------------------------------------------------------------------------------|--------------------------------------------------------------------------------|------------------------------------------------|
| システム名称                                                                           | MarkLysis               |            |             | 班名称 | IVY スタッフ                                                                                                    |                                                                                |                                                |
| 画面ID                                                                             | F100                    | 画面名称       | 問題情報一覧/削除画面 |     |                                                                                                    |                                                                                |                                                |
| 作成日付                                                                             | 2021/09/06              |            |             |     |                                                                                                    | ページ番号                                                                          | 4                                              |
| <ul> <li>・画面イメージ</li> <li>・画面イメージ</li> <li>・回题情報-覧/削防</li> <li>回数 実施日</li> </ul> | 検索                      |            | ✓ 検索        | ×   | <ul> <li>・画面概要語<br/>(検索)</li> <li>キーワード<br/>しての検索で選録)</li> <li>登録()</li> <li>登録()</li> <li>登録()</li> <li>登録()</li> <li>()</li> <li>変更()</li> <li>変更()</li> <li>変更()</li> <li>変更()</li> <li>変更()</li> <li>()</li> <li>()&lt;</li></ul> | <b>党明</b><br>を入力しどの<br>をかけるかを<br>索ボタンへ<br>まま登録ボタ<br>から選択して<br>から選択して<br>タンは画面遷 | 項目に対<br>combobox<br>ン<br>マ<br>更<br>ボ<br>タ<br>移 |
| ]                                                                                | RA 登録・変見<br>試験種別管理 出版社管 | 更<br>管理 分野 | 削除 管理       |     |                                                                                                    |                                                                                |                                                |

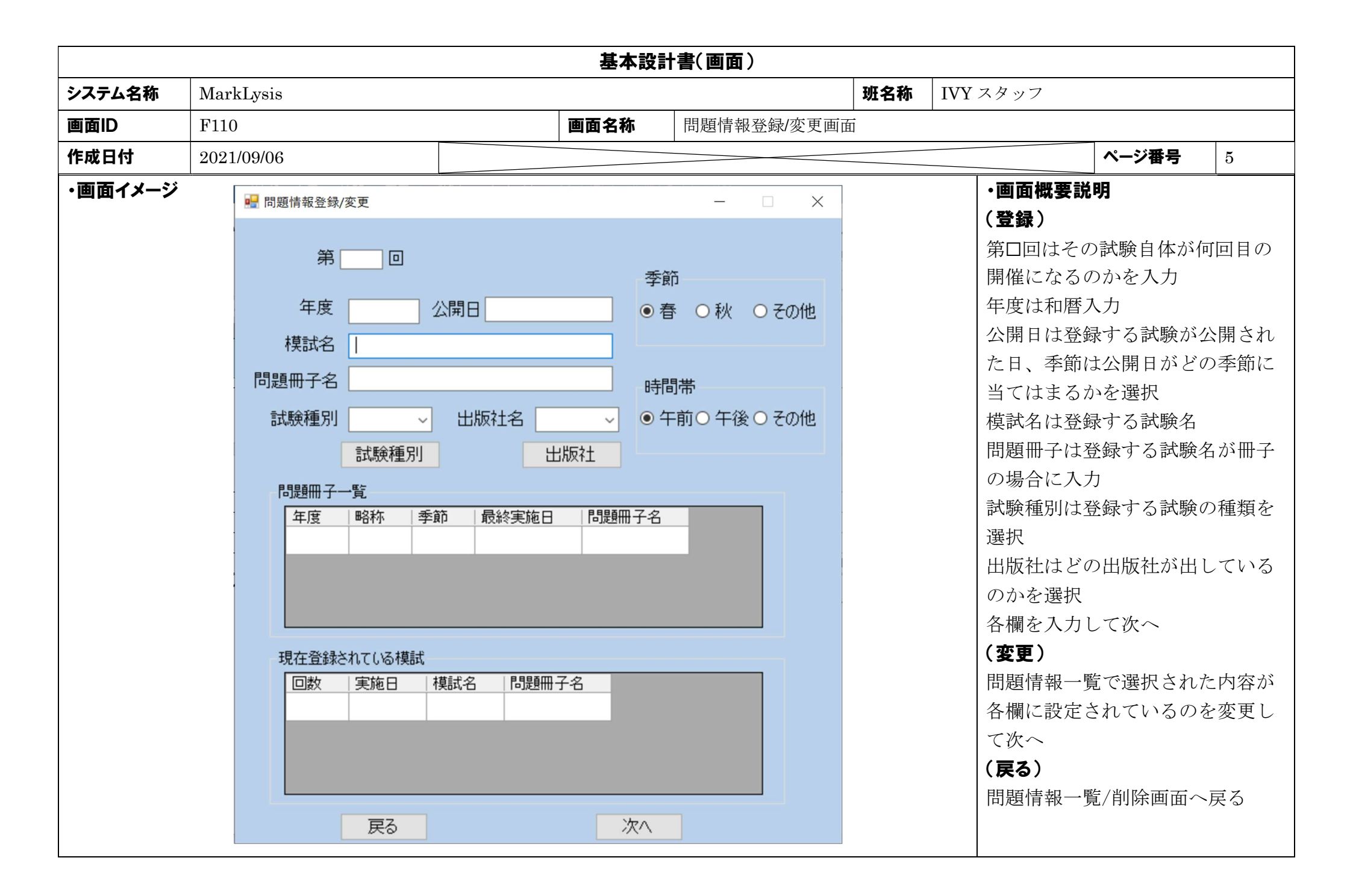

|                                                                                                    |                                                                                                    |    | 基本        | 設計書(画面                     | )                                                          |                                                                                                    |                                                                                  |                                                                                                    |                                                               |                                          |
|----------------------------------------------------------------------------------------------------|----------------------------------------------------------------------------------------------------|----|-----------|----------------------------|------------------------------------------------------------|----------------------------------------------------------------------------------------------------|----------------------------------------------------------------------------------|----------------------------------------------------------------------------------------------------|---------------------------------------------------------------|------------------------------------------|
| システム名称                                                                                                    | MarkLysis                                                                                                    |    |           |                            |                                                            |                                                                                                    | 班名称                                                                              | IVY スタッ                                                                                                    | ッフ                                                            |                                          |
| 画面ID                                                                                                    | F120                                                                                                    |    |           | 画面名称                       | 出題                                                         | 分野登録/変更画面                                                                                                 | 面                                                                                |                                                                                                    |                                                               |                                          |
| 作成日付                                                                                                    | 2021/09/06                                                                                                    |    |           |                            |                                                            |                                                                                                    |                                                                                  | ペ-                                                                                                    | ージ番号                                                          | 6                                        |
| <ul> <li>•画面イメージ</li> <li>● 曲面分野登録変更</li> <li>問題数</li> <li>From</li> <li>1</li> <li>2</li> <li>問題パターン</li> </ul> | To       選択数         □       □         □       □         □       □         □       □         □       □         □       □         □       □         □       □         □       □         □       □         □       □         □       □         □       □         □       □         □       □         □       □         □       □         □       □         □       □         □       □         □       □         □       □         □       □         □       □         □       □         □       □         □       □         □       □         □       □         □       □         □       □         □       □         □       □         □       □         □       □         □       □         □       □ | 配点 | 問題範囲<br>~ | 分野:<br>「問題範囲<br>「問題範囲<br>」 | □<br>- ド<br>-<br>-<br>-<br>-<br>-<br>-<br>-<br>-<br>-<br>- | <ul> <li>一 二 ×</li> <li>「問題</li> <li>〕 必須</li> <li>〕 追加</li> <li>「問題</li> <li>「問題</li> <li>「問題</li> </ul> | ・概登題、<br>問1力配問の分ら必択コ各変題欄次出の<br>に範囲ニガ選題ンを<br>同格では定意題<br>に範囲ニガ選題ンを<br>見情にへ<br>たたの目 | <b>説明</b><br>)<br>はは<br>、<br>大囲を一<br>、<br>た<br>間は入<br>ド<br>はなは力<br>で<br>大力は<br>チる補し<br>で<br>し<br>た<br>り<br>報設<br>、<br>し<br>に<br>一<br>録<br>の<br>問<br>思<br>に<br>て<br>大力は<br>、<br>チ<br>の<br>問<br>の<br>問<br>の<br>問<br>に<br>た<br>力<br>は<br>、<br>た<br>の<br>に<br>た<br>の<br>に<br>た<br>の<br>に<br>た<br>の<br>に<br>た<br>の<br>に<br>た<br>の<br>に<br>た<br>の<br>に<br>た<br>の<br>に<br>た<br>の<br>に<br>た<br>の<br>に<br>た<br>の<br>に<br>た<br>の<br>に<br>た<br>の<br>に<br>た<br>の<br>に<br>た<br>の<br>に<br>の<br>に | 数の 設つ と ク 項、 訳い   更<br>を範 定に て を を さる   面<br>力と 入す る し 力   たを | 数 力る 内 た 内変<br>える 内 た 内変 る<br>入 問 か 選 がし |

|                    |                   |                     |                  |               |               |               |                             |                |                |                |                |                | 基              | 本語             | 設計             | 書(i            | 画面)            | )            |          |          |           |   |     |               |                                                                                                    |                           |                            |                                                |                        |                   |      |
|--------------------|-------------------|---------------------|------------------|---------------|---------------|---------------|-----------------------------|----------------|----------------|----------------|----------------|----------------|----------------|----------------|----------------|----------------|----------------|--------------|----------|----------|-----------|---|-----|---------------|----------------------------------------------------------------------------------------------------|---------------------------|----------------------------|------------------------------------------------|------------------------|-------------------|------|
| システム名称             | M                 | arkLy               | vsis             |               |               |               |                             |                |                |                |                |                |                |                |                |                |                |              |          |          | 班名        | 称 | IVY | 【スク           | タッン                                                                                                    | 7                         |                            |                                                |                        |                   |      |
| 画面ID               | F1                | 130                 |                  |               |               |               |                             |                |                |                |                | 画              | 面名             | 称              |                | 問是             | 夏正答            | 登録           | 画面       |          |           |   |     |               |                                                                                                    |                           |                            |                                                |                        |                   |      |
| 作成日付               | 20                | 021/09              | /06              |               |               |               |                             |                |                |                |                |                |                |                |                |                |                |              |          |          |           |   |     |               |                                                                                                    |                           | ペー                         | ジ番号                                            | 7                      |                   |      |
| ・画面イメージ            | 更                 |                     |                  |               |               |               |                             |                |                |                |                |                |                |                |                |                |                | n#1          | 88-144   | _        |           | × |     | •i<br>(:<br>複 | 画面登録                                                                                                    |                           | <b>要説明</b> の正角は答:          | ■<br>解を入<br>えの数                                | 力す<br>と正<br>た          | る<br>解を入          | 力    |
|                    | 3 4<br>3 2<br>3 4 | 4 5<br>4 25<br>4 45 | 6<br>26<br>46    | 7<br>27<br>47 | 8<br>28<br>48 | 9<br>29<br>49 | 10<br>30<br>50              | 11<br>31<br>51 | 12<br>32<br>52 | 13<br>33<br>53 | 14<br>34<br>54 | 15<br>35<br>55 | 16<br>36<br>56 | 17<br>37<br>57 | 18<br>38<br>58 | 19<br>39<br>59 | 20<br>40<br>60 | 時<br>テン<br>[ |          | <u>ク</u> | <u></u> ታ | * |     | 順の名(言語名       | 見不色欄 変題 欄 つ<br>「「「」」ででです。<br>「「」」では、<br>「」」では、<br>「」」では、<br>「」」では、<br>「」」では、<br>「」」では、<br>「」」では、<br>「」では、<br>「」ででは、<br>「」ででは、<br>「」では、<br>「」では、<br>「」では、<br>「」では、<br>「」では、<br>「」では、<br>「」では、<br>「」ででは、<br>「」でです。<br>「」でです。<br>「」ででは、<br>「」でです。<br>「」でです。<br>「」でです。<br>「」でです。<br>「」では、<br>「」でです。<br>「」でです。<br>」」では、<br>「」でです。<br>「」でです。<br>「」でです。<br>「」でです。<br>「」でです。<br>「」でです。<br>「」です。<br>「」です。<br>「」です。<br>「」です。<br>「」です。<br>「」です。<br>「」です。<br>「」です。<br>「」では、<br>「」です。<br>「」です。<br>「」です。<br>「」では、<br>「」です。<br>「」です。<br>「」です。<br>「」です。<br>「」です。<br>「」です。<br>「」です。<br>「」です。<br>「」です。<br>「」です。<br>「」です。<br>「」です。<br>「」です。<br>「」です。<br>「」です。<br>「」です。<br>「」です。<br>「」です。<br>「」です。<br>「」です。<br>「」です。<br>「」です。<br>「」です。<br>「」です。<br>「」でです。<br>「」」です。<br>「」」です。<br>「」です。<br>「」」です。<br>「」です。<br>「」」<br>「」」です。<br>「」」<br>「」」<br>「」」<br>「」」」<br>「」」<br>「」」<br>「」」」<br>「」」<br>「」」 | 同 ご こ う 青 こ う は 変 入 し 報 設 | 記<br>え<br>力<br>一<br>定<br>え | が<br>て<br>完<br>了<br>で<br>選<br>択<br>れ<br>て<br>い | され;<br>へ<br>され;<br>るの・ | たらマ<br>た内容<br>を変更 | マガモレ |
| 61 62 6<br>81 82 8 | 36                | 4 65                | 66<br>86         | 67<br>87      | 68<br>88      | 69<br>89      | 70                          | 71<br>91       | 72<br>92       | 73             | 74             | 75             | 76<br>96       | 77             | 78             | 79<br>99       | 80             |              | <b>P</b> | 1        | <u>ウ</u>  |   |     | (<br>[<br>出   | デ<br><b>戻る</b><br>】題分                                                                                                    | )<br>}野                   | 登録/                        | ′変更画                                           | 面~                     | 戻る                |      |
| 戻る                 |                   | <br>複数[             | 」<br>数点)<br>回答 [ | 」<br>入力は      |               | -でメ<br>- 売    | 、<br>(カレ <sup>・</sup><br>ご了 |                | 5(1)           |                |                |                |                |                |                |                |                | 順            |          | 己号       |           |   |     |               |                                                                                                    |                           |                            |                                                |                        |                   |      |

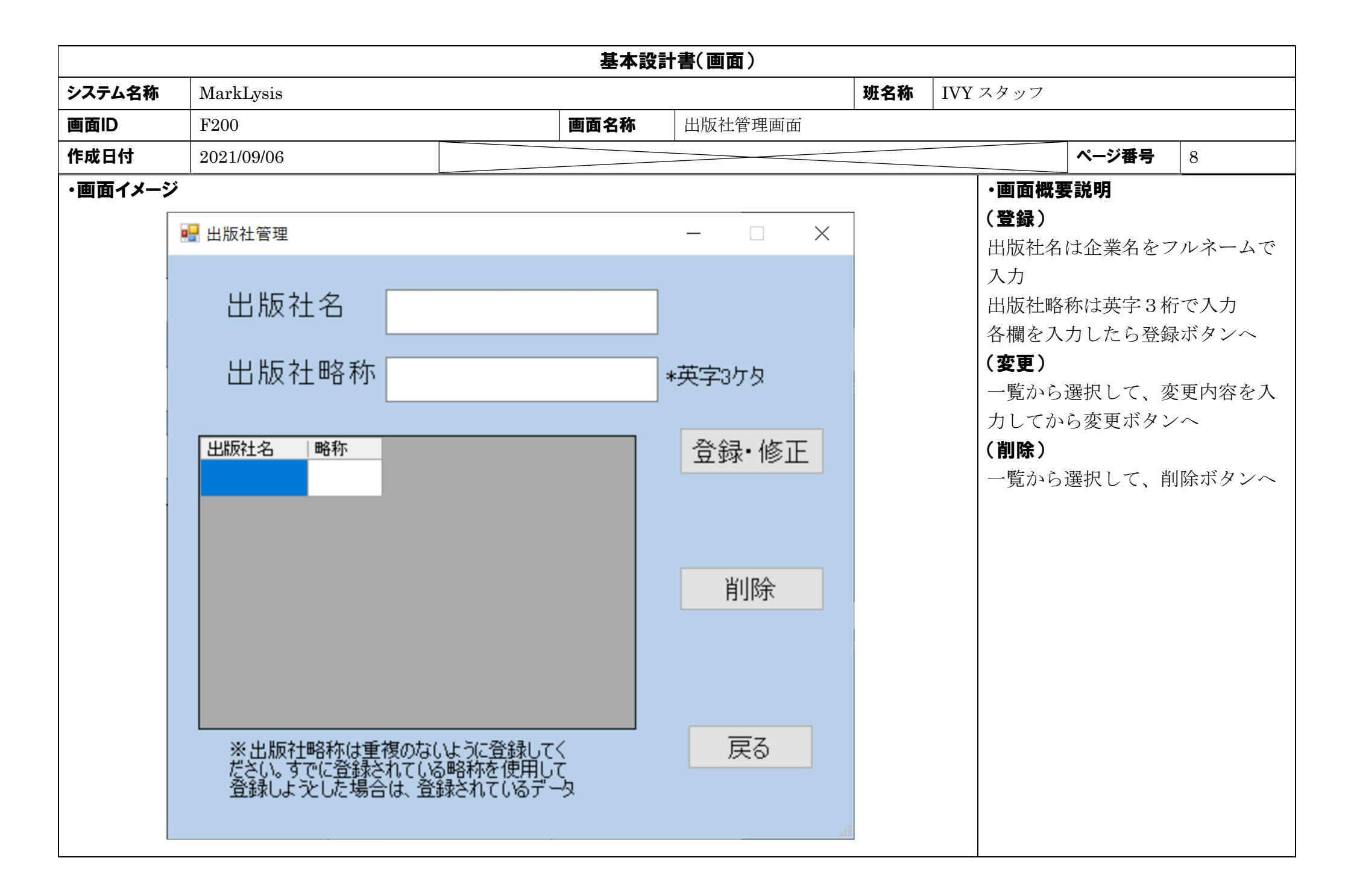

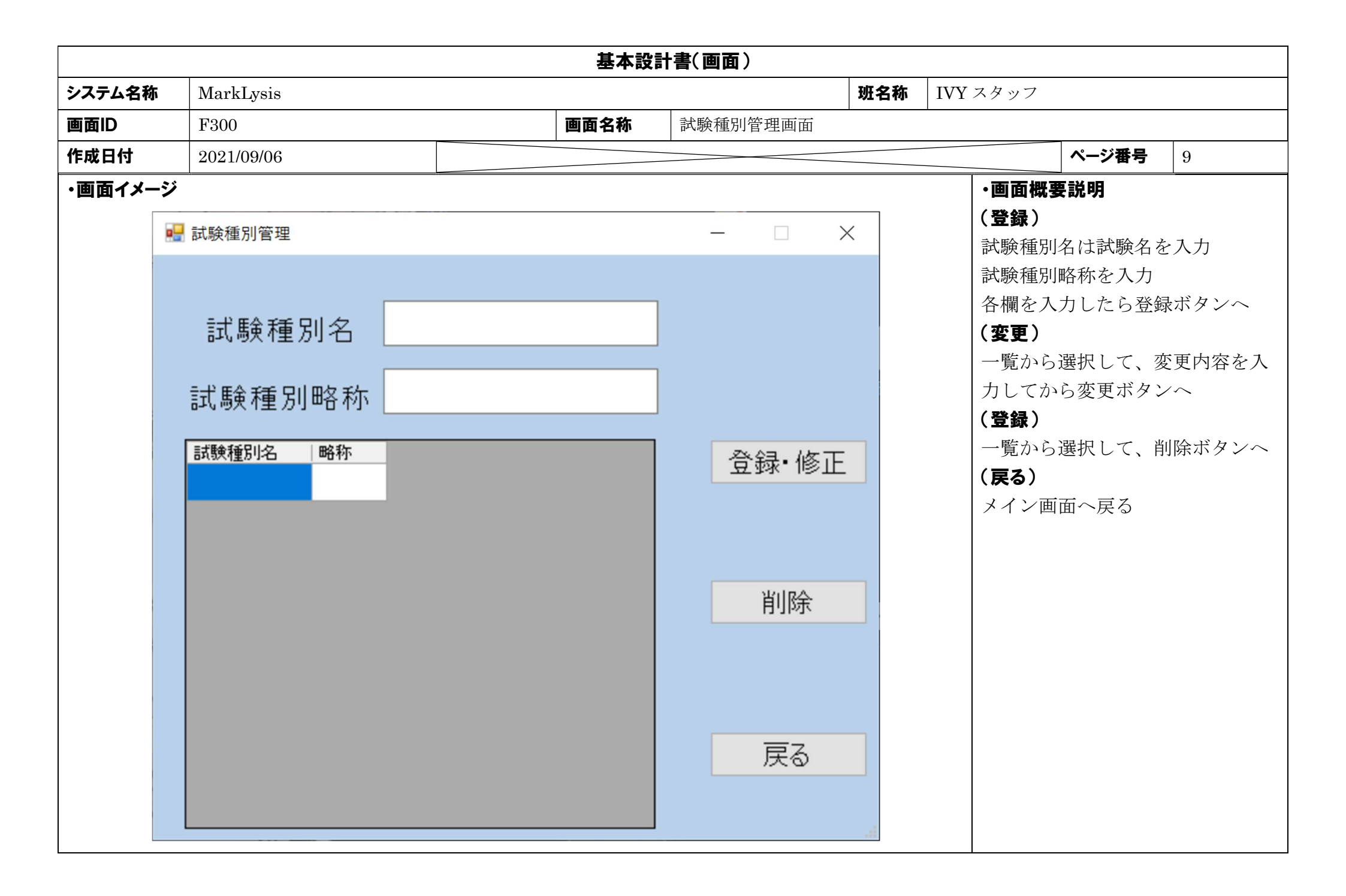

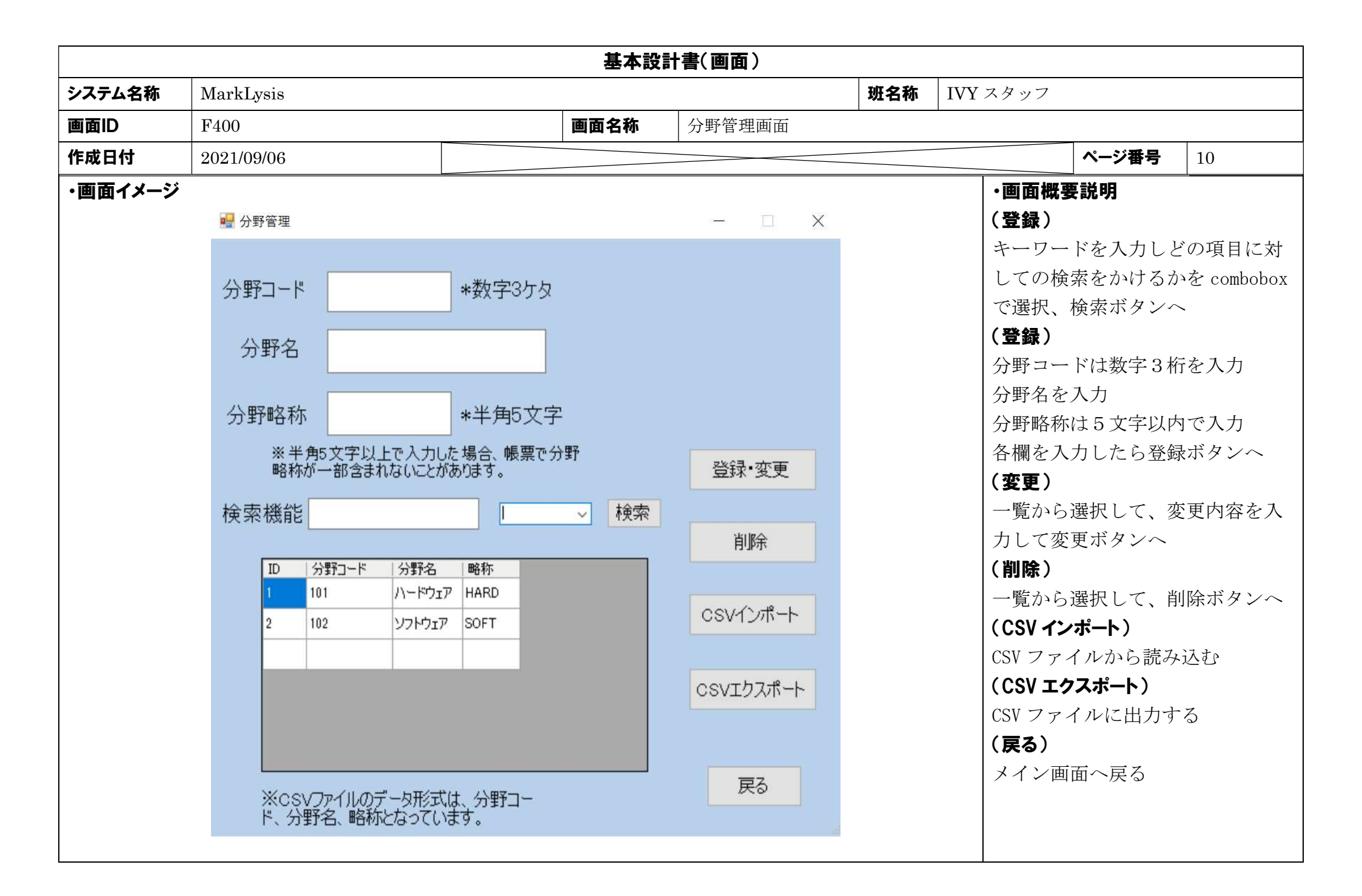

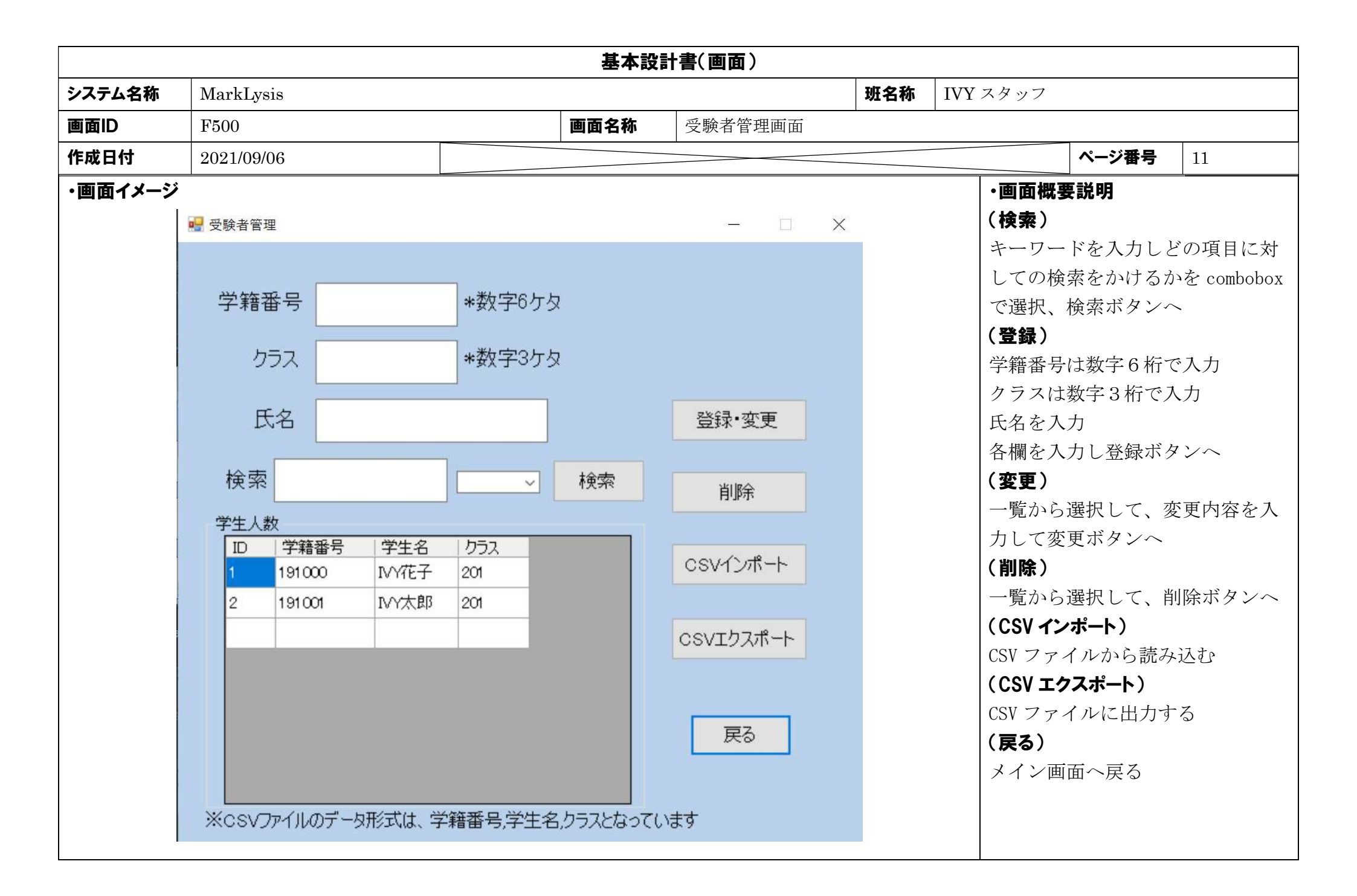

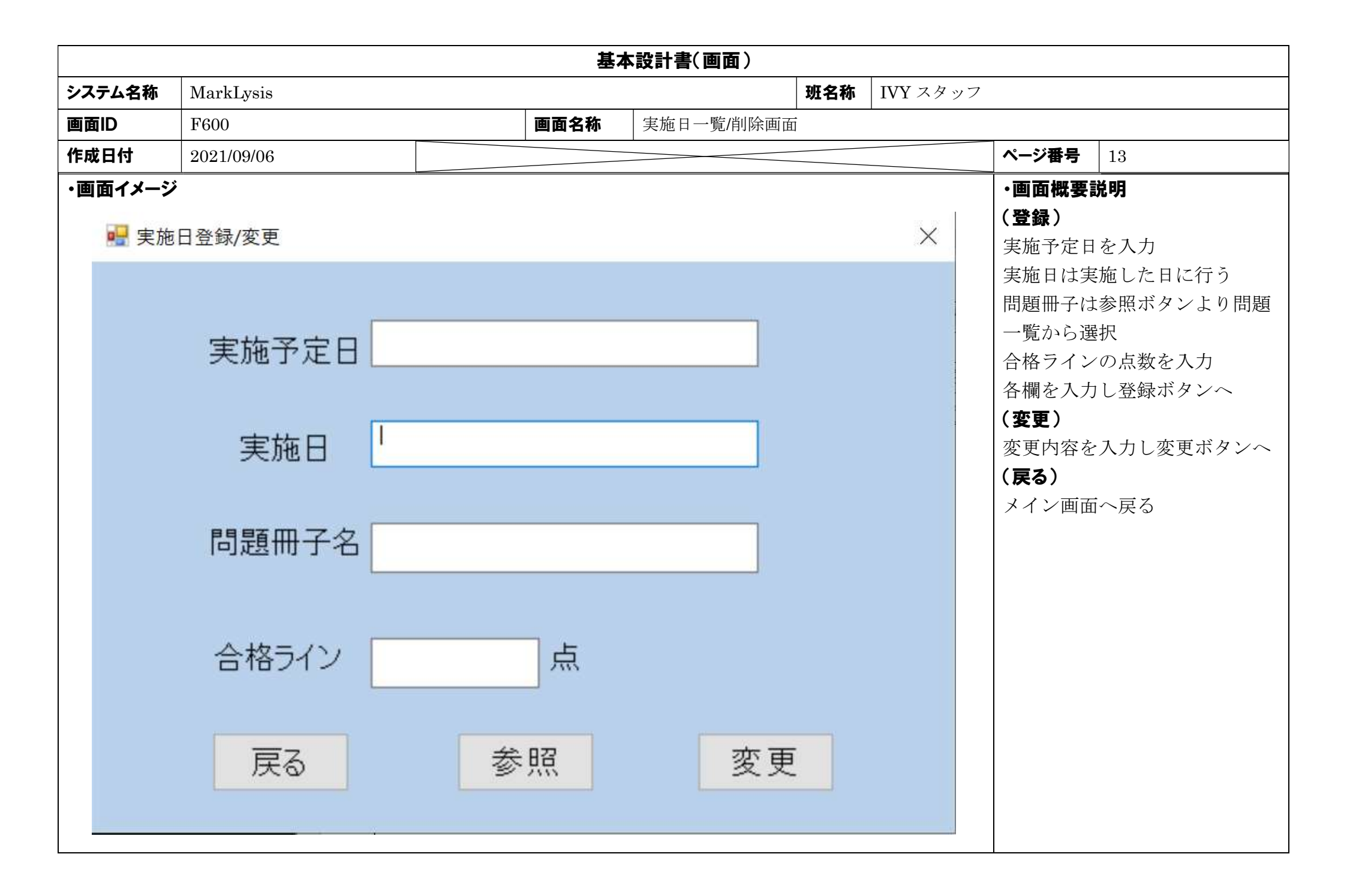

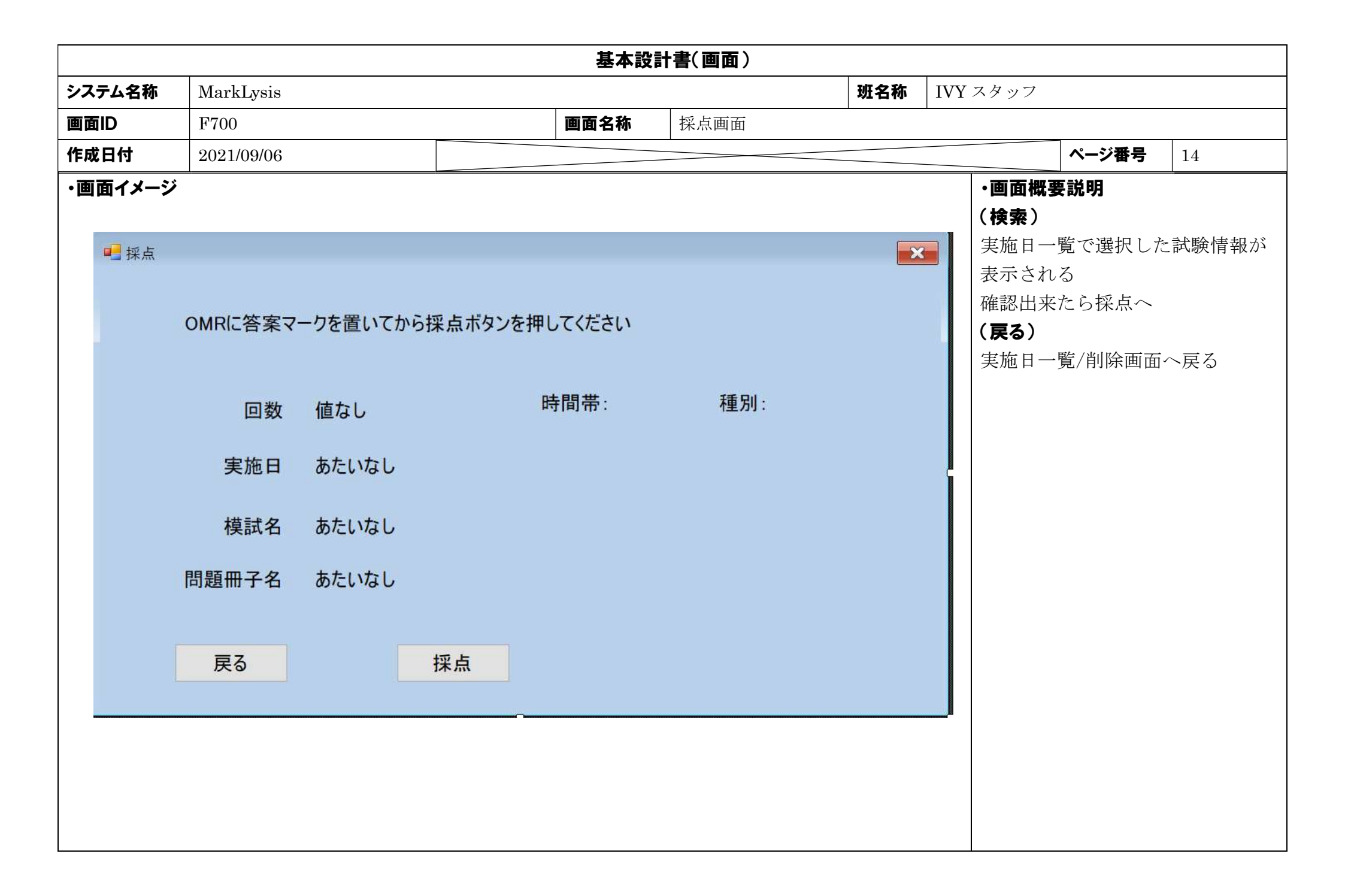

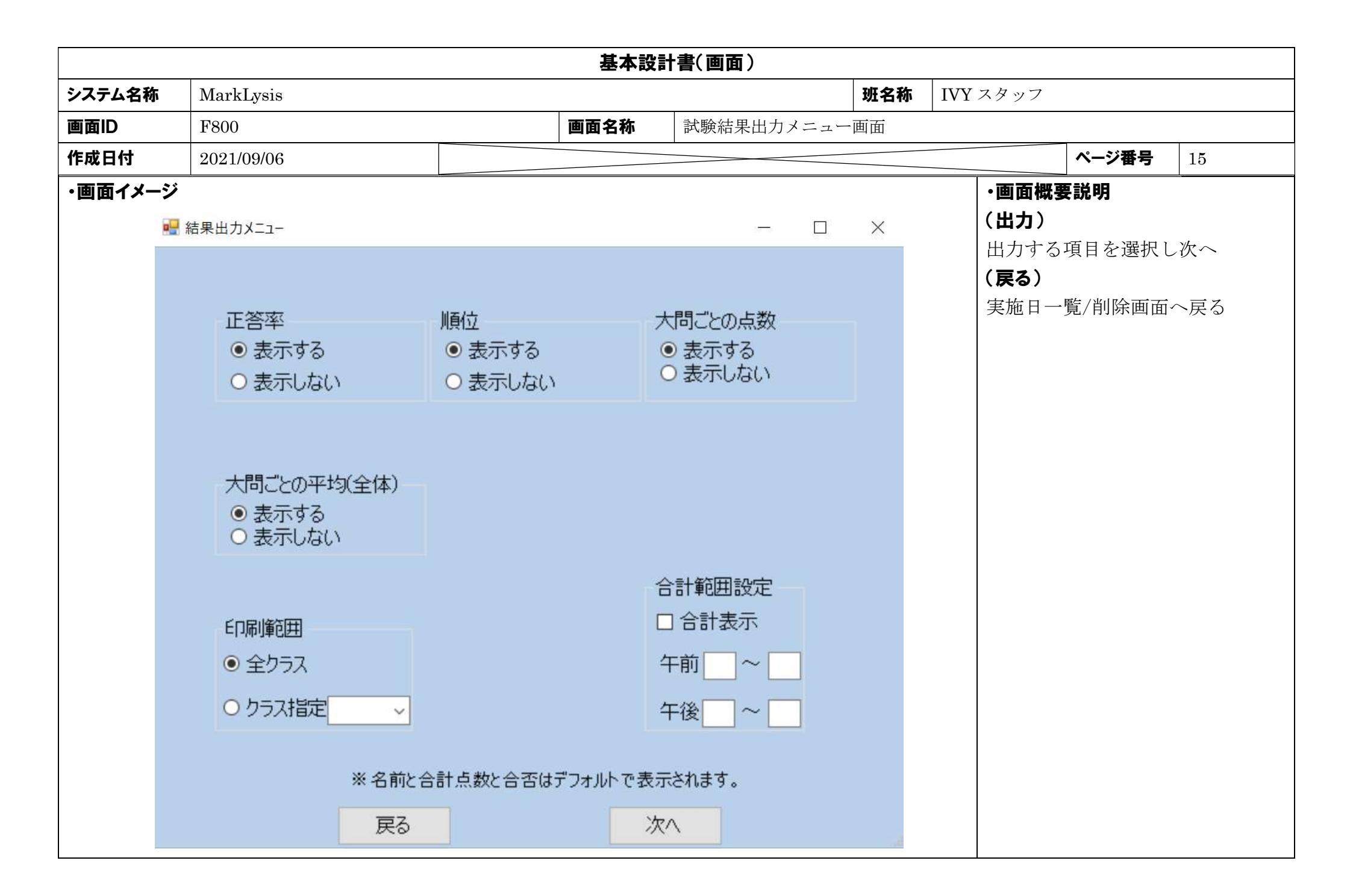

|      |       |            |        |        | 基2   | 本設計書(画面) |     |         |                      |                  |
|------|-------|------------|--------|--------|------|----------|-----|---------|----------------------|------------------|
| システム | 公名称   | MarkLysis  |        |        |      |          | 班名称 | IVY スタッ | フ                    |                  |
| 画面ID |       | F900       |        |        | 画面名称 | 一時表示画面   |     |         |                      |                  |
| 作成日  | 付     | 2021/09/06 |        |        |      |          |     |         | ページ番号                | 16               |
| ・画面・ | イメージ  |            |        |        |      |          |     |         | ·画面概要説               | 明                |
|      | 🛃 一時表 | 長示画面       |        |        |      |          |     | ×       | (出力)                 |                  |
|      | 第~[   | 回模擬試験      |        |        |      |          |     |         | 出力する内容<br>ば Excel にと | 客が表示通りでよけれ<br>出力 |
|      | 名前    |            | 得点     | 合否     |      | 順位       | 分野。 | 3       | (戻る)                 |                  |
|      |       |            |        |        |      |          |     |         | 試験結果出力。              | メニュー画面へ戻る        |
|      |       |            |        |        |      |          |     |         |                      |                  |
|      |       |            |        |        |      |          |     |         |                      |                  |
|      |       |            |        |        |      |          |     |         |                      |                  |
|      |       |            |        |        |      |          |     |         |                      |                  |
|      |       |            |        |        |      |          |     |         |                      |                  |
|      | <     |            |        |        |      |          | >   |         |                      |                  |
|      |       | 表計算        | アルゴリズム | ネットワーク | _    |          | Ĩ   | ]       |                      |                  |
|      | ▶ 柴音  | 10         | 11     | 12     | -    |          |     |         |                      |                  |
|      | *     |            |        |        | -    |          |     |         |                      |                  |
|      |       |            |        |        |      |          |     |         |                      |                  |
|      |       |            |        |        |      |          |     |         |                      |                  |
|      |       |            |        |        |      |          |     |         |                      |                  |
|      |       |            |        |        |      |          |     |         |                      |                  |
|      |       | 戻          | 3      |        |      | 出力       |     | d       |                      |                  |
|      |       |            |        | +      |      |          |     |         |                      |                  |

|     |      |            |    | 基本設計書( | 画面)      |               |          |                |     |
|-----|------|------------|----|--------|----------|---------------|----------|----------------|-----|
| システ | ム名称  | MarkLysis  |    |        |          | 班名称           | IVY スタッフ | ,              |     |
| 作成日 | 时    | 2021/09/06 |    |        |          |               |          | ページ番号          | 17  |
| ・画面 | 項目一覧 | l .        |    |        |          |               |          |                |     |
| 先生  | 用    |            |    |        |          |               |          |                |     |
| No  | 項目名  |            | 種別 | サイズ    | 説明       |               |          |                |     |
| 1   | ログイン |            |    |        | ログインする。  |               |          |                |     |
| 2   | メイン  |            |    |        | 各画面に遷移す  | トる。           |          |                |     |
| 3   | ログイン | 情報変更       |    |        | ID とパスワー | ドを変更て         | できる。     |                |     |
| 4   | 問題情報 | 一覧/削除      |    |        | 試験問題の一覧  | 笔表示、検         | 索・削除が出来  | きる。            |     |
| 5   | 問題情報 | 登録/変更      |    |        | 試験問題の登録  | <b>录・変更</b> が | 出来る。     |                |     |
| 6   | 出題分野 | 登録/変更      |    |        | 出題する問題の  | D詳細を登         | 録・変更する.  |                |     |
| 7   | 問題正答 | 登録         |    |        | 問題正答の閲覧  | 管・登録が         | 出来る。     |                |     |
| 8   | 出版社管 | 理          |    |        | 出版社の検索   | ・登録・変         | 更・削除が出来  | <b>そ</b> る。    |     |
| 9   | 試験種別 | 管理         |    |        | 試験種別の検索  | 素・登録・         | 変更・削除が出  | まる。            |     |
| 10  | 分野管理 |            |    |        | 分野の検索・登  | 登録・変更         | ・削除が出来る  | ) <sub>0</sub> |     |
| 11  | 受験者管 | 理          |    |        | 受験者(学生)に | 関する情報         | 報の検索・登録  | ・変更・削除が出       | 来る。 |
| 12  | 実施日一 | 覧削除        |    |        | 実施日の一覧家  | 長示、検索         | ・削除が出来る  | 0.0            |     |
| 13  | 実施日登 | 録/変更       |    |        | 実施日の登録   | ・変更が出         | 来る。      |                |     |
| 14  | 採点   |            |    |        | 実施した試験の  | D中で採点         | を行うものを入  | 、力する           |     |
| 15  | 試験結果 | 出力メニュー     |    |        | 試験結果の出た  | りを選択出         | 来る。      |                |     |
| 16  | 一時表示 | 画面         |    |        | 出力する内容を  | 它一時表示         | する。      |                |     |

|     |       |            |      | 基本設  | 計書(画面) |     |          |       |    |
|-----|-------|------------|------|------|--------|-----|----------|-------|----|
| システ | ム名称   | MarkLysis  |      |      |        | 班名称 | IVY スタッフ |       |    |
| 画面  | )     |            |      | 画面名称 |        |     |          |       |    |
| 作成E | 1付    | 2021/09/06 |      |      |        |     |          | ページ番号 | 18 |
|     |       | <u>`</u>   |      |      |        |     |          |       |    |
| ·関連 | [機能一覧 |            |      |      |        |     |          |       |    |
| No  | 機能ID  |            | 機能名称 |      |        |     |          |       |    |
| 1   |       |            |      |      |        |     |          |       |    |
| 2   |       |            |      |      |        |     |          |       |    |
| 3   |       |            |      |      |        |     |          |       |    |
| 4   |       |            |      |      |        |     |          |       |    |
| 5   |       |            |      |      |        | _   |          |       |    |
| 0   |       |            |      |      |        |     |          |       |    |
| 8   |       |            |      |      |        |     |          |       |    |
| 9   |       |            |      |      |        |     |          |       |    |
| 10  |       |            |      |      |        |     |          |       |    |
|     | I     |            | 1    |      |        | ]   |          |       |    |
|     |       |            |      |      |        |     |          |       |    |
|     |       |            |      |      |        |     |          |       |    |
|     |       |            |      |      |        |     |          |       |    |
|     |       |            |      |      |        |     |          |       |    |
|     |       |            |      |      |        |     |          |       |    |
|     |       |            |      |      |        |     |          |       |    |
|     |       |            |      |      |        |     |          |       |    |